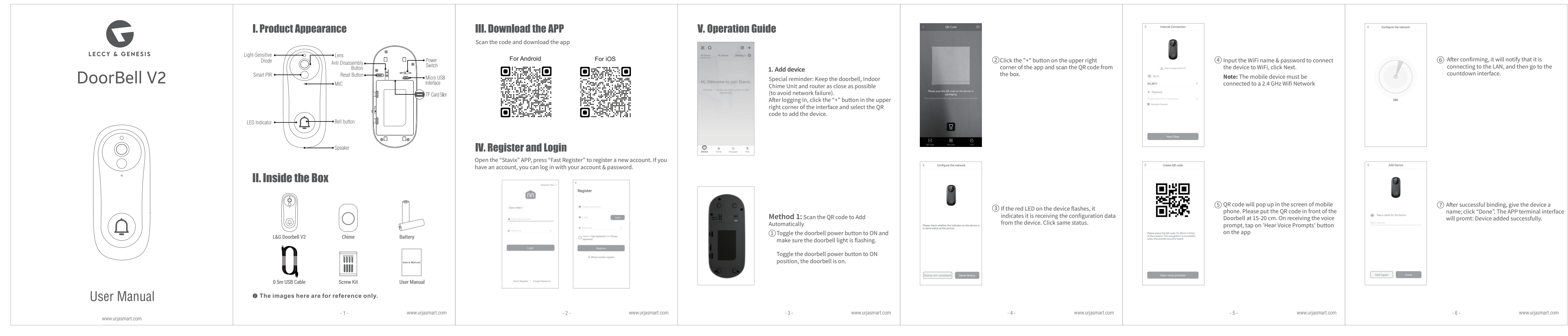

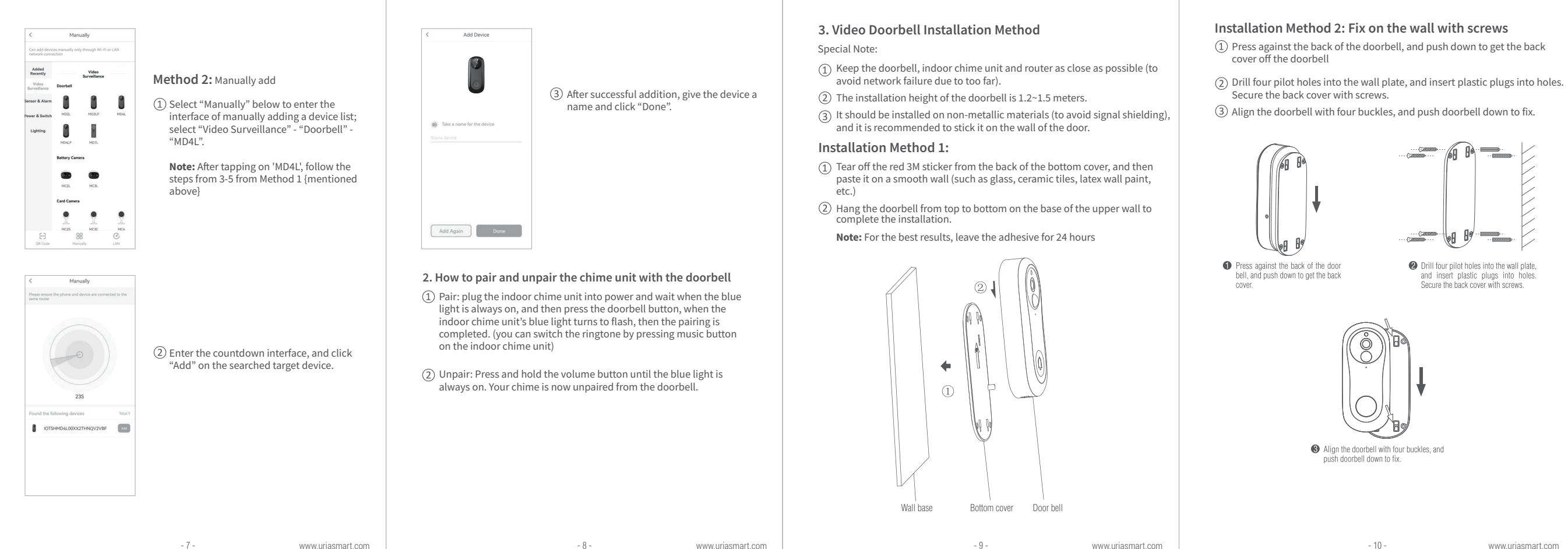

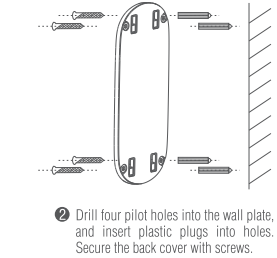

Installation anti-dismantling diagram: (1) Install a screw to lock the doorbell and rear panel

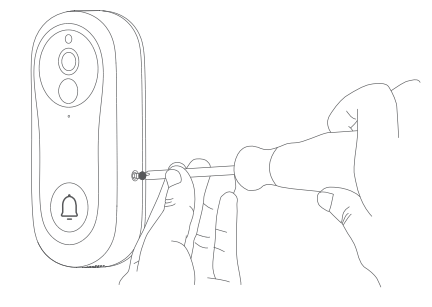

### VI. Function Description

1. Definition: 1080p (1920\*1080) super clear resolution, clear picutre, delicate and realistic.

2. Viewing angle: With a 148° large wide-angle lens, the view is wide, and the whole family has a panoramic view.

3. Two-way audio: Bring you real-time intercom, to make the communication easv.

4. Night vision: The camera will turn on the night vision function automatically according to the ambient light. After opening the screen will appear black and white, indoor conditions are clearly visible in 7 meters.

5. Recording storage: support video recording and screenshots, support for guest visits, automatic recording; visitors press the doorbell, will notify the phone, will also automatically record video to the Micro SD card, you can view the visitor record.

6. PIR motion detection: Send alert to your phone when visitor is at your front door or when motion detection is triggered.

7. Instant alert: Get instant alerts when visitor presses the doorbell or when the built-in motion sensor is triggered. You can watch real-time videos, intercom with the visitor via your phone.

# VII. Common Problems

1. Video Doorbell LED indicator and buzzer status:

| Status                            | LED light                 | Buzzer           |
|-----------------------------------|---------------------------|------------------|
| System startup                    | Red light flashes         | None             |
| Waiting for distribution network  | Red light flashes         | None             |
| Scanning QR code                  | Red light flashes         | None             |
| Scanning the QR code successfully | Red light flashes         | Di (short sound) |
| Connecting WiFi                   | Red light flashes quickly | None             |
| Connect to WiFi successfully      | LED light is off          | None             |
| Failed to connect WiFi            | Red light flashes         | None             |
| Reset success                     | Red light flashes         | Di (short sound) |
| PIR wake up                       | Blue light flashes        | None             |
| Wake up by doorbell               | Blue light flashes        | None             |
| Low battery reminder              | Red light keep on 5s      | None             |

#### 2. Note: Make sure the Doorbell is connected to WiFi in the 2.4 GHz band.

5GHz WiFi is not supported. Please make sure that the WiFi signal of the wireless router connected to the doorbell is within the coverage.

3. What is the Operating Temperature of the Video Doorbell? The applicable temperature range: -10°C to + 50°C.

## Thank You!

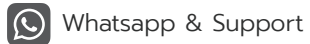

81-81-81-0654 | 844-77-46047

Support: www.urjasmart.com/support

www.uriasmart.com

www.uriasmart.com

- 12

- 13 -

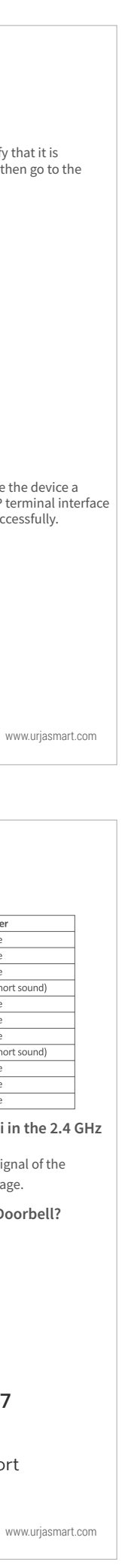